### Actualización de sus Contactos de Emergencia en Workday

**MC MONTGOMERY** Referencia de Workday para trabajadores eventuales y empleados

# Resumen

Utilice esta guía de trabajo para hacer cambios a sus contactos de emergencia en Workday.

# **Cambios a los Contactos Actuales**

 En la página principal (homepage) de MyMC, haga clic en el icono Workday bajo la sección de Herramientas para empleados (Employee Tools).

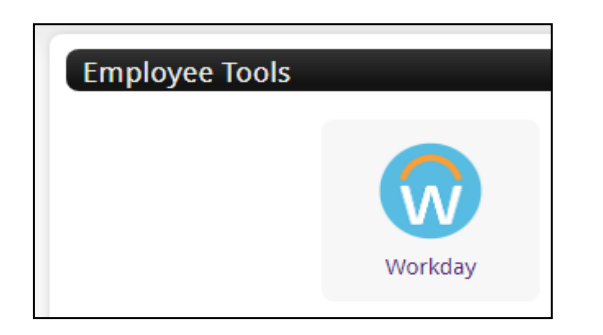

2. En la página principal (homepage) de Workday, haga clic en la aplicación Información personal (Personal Information)

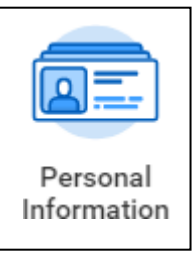

3. En la columna Cambiar (Change), haga clic en **Contactos de Emergencia (Emergency Contacts)**.

Emergency Contacts

4. En la página Mis Contactos de Emergencia (My Emergency Contacts), haga clic en **Editar** (**Edit**).

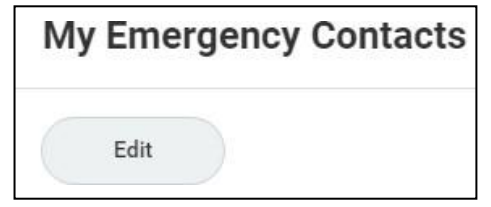

5. Haga los cambios apropiados a sus contactos actuales. Haga clic en el lápiz para modificar o la X para borrar la información en el campo.

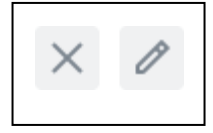

6. Después de hacer los cambios, haga clic en Enviar (Submit).

Nota: También hay una opción para Guardar para Después (Save for Later) si no está listo/a para enviar sus cambios.

### Agregar un Contacto de Emergencia

1. En la página principal (homepage) de Workday, haga clic en la aplicación Información personal (Personal Information)

### Actualización de sus Contactos de Emergencia en Workday

C MONTGOMERY Referencia de Workday para trabajadores eventuales y empleados

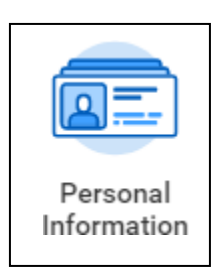

2. En la columna Cambiar (Change), haga clic en **Contactos de Emergencia (Emergency Contacts**).

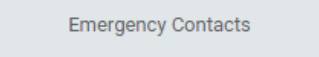

- 3. Debe de tener dos contactos listados. Si no, haga clic en **Agregar** (**Add**) para agregar un contacto de emergencia.
- 4. Introduzca la información de su contacto.

| Legal Name         |   |
|--------------------|---|
| Legal Name ★       |   |
| Relationship       |   |
| Relationship *     | 0 |
| Preferred Language |   |
| Preferred Language | 0 |
| Primary Address    |   |
| Add                |   |
| Primary Phone      |   |
| Add                |   |
|                    |   |

5. Haga los cambios apropiados a sus contactos actuales. Haga clic en el lápiz para modificar o la **X** para borrar la información en el campo.

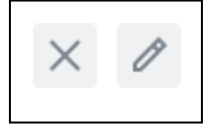

6. Después de hacer los cambios, haga clic en Enviar (Submit).

Nota: También hay una opción para Guardar para Después (Save for Later) si no está listo/a para enviar sus cambios.